# mail

Chipsmall Limited consists of a professional team with an average of over 10 year of expertise in the distribution of electronic components. Based in Hongkong, we have already established firm and mutual-benefit business relationships with customers from, Europe, America and south Asia, supplying obsolete and hard-to-find components to meet their specific needs.

With the principle of "Quality Parts, Customers Priority, Honest Operation, and Considerate Service", our business mainly focus on the distribution of electronic components. Line cards we deal with include Microchip, ALPS, ROHM, Xilinx, Pulse, ON, Everlight and Freescale. Main products comprise IC, Modules, Potentiometer, IC Socket, Relay, Connector. Our parts cover such applications as commercial, industrial, and automotives areas.

We are looking forward to setting up business relationship with you and hope to provide you with the best service and solution. Let us make a better world for our industry!

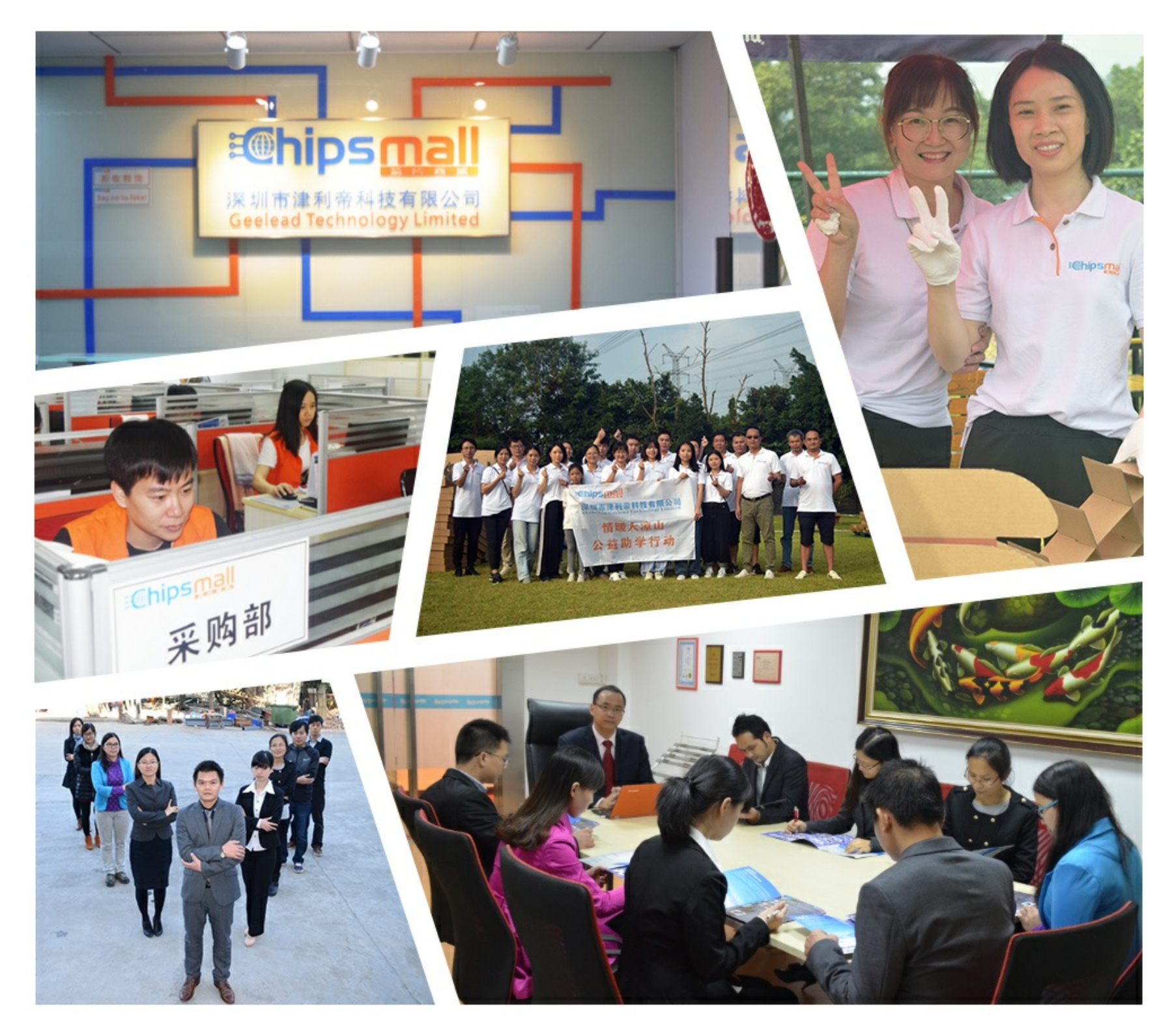

## Contact us

Tel: +86-755-8981 8866 Fax: +86-755-8427 6832 Email & Skype: info@chipsmall.com Web: www.chipsmall.com Address: A1208, Overseas Decoration Building, #122 Zhenhua RD., Futian, Shenzhen, China

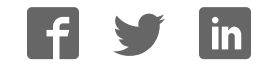

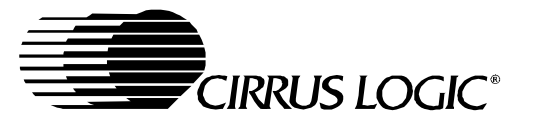

## Evaluation Board For CS42518/16

## Features

- Single-Ended Analog Inputs and Outputs
- Integrated S/PDIF compatible Receiver
- CS5361 converters supply ADCIN1 and ADCIN2 for CS42518 One Line Modes
- CS8406 S/PDIF Digital Audio Transmitter
- Header for optional external configuration of CS42518 and board
- Header for external DSP serial audio I/O
- 3.3 or 5.0 Volt Logic Interface supply
- Demonstrates recommended layout and grounding arrangements
- Windows compatible software interface to configure CS42518 and inter-board connections

## Description

The CDB42518 demonstration board is an excellent means for evaluating the CS42518/16 family of highly integrated multi-channel CODEC-S/PDIF receivers. Evaluation requires an analog/digital signal source and analyzer, Windows compatible computer, and power supplies.

System timing can be provided by an on-board oscillator or phase-locked to an S/PDIF input. RCA phono jacks are provided for the CS5361 analog inputs and CS42518 analog inputs and outputs. Digital data I/O is available via RCA phono jacks or optical connectors to/from the CS42518 and CS8406.

The Windows software provides a GUI to make configuration of the board easy. The software communicates through the computer's parallel port, and will configure the hardware to allow all features of the CS42518 to be evaluated. The evaluation board may also be configured to accept external timing and data signals for operation in a user application during system development.

#### ORDERING INFORMATION CDB42518

Evaluation Board

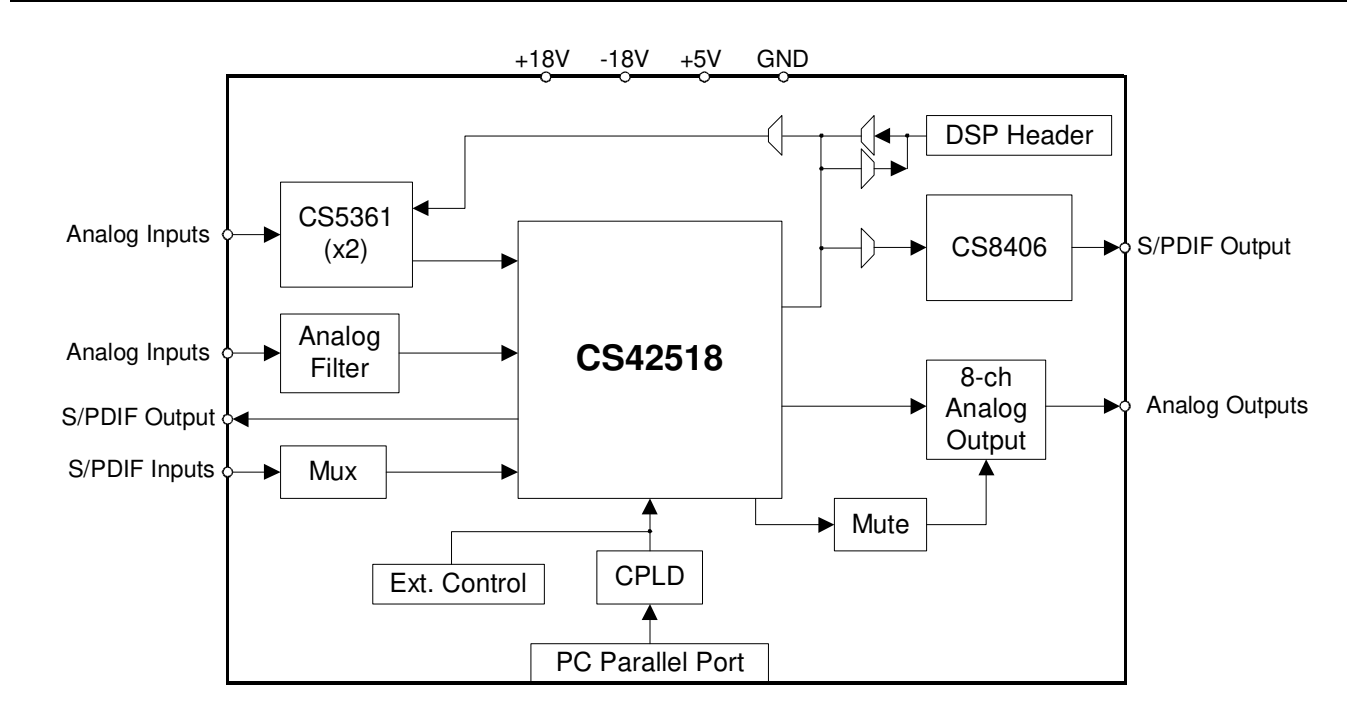

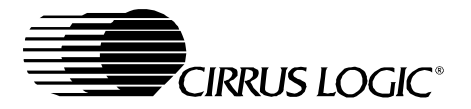

## TABLE OF CONTENTS

| 1. SYSTEM OVERVIEW                                  | 4  |
|-----------------------------------------------------|----|
| 1.1 CS42518                                         | 4  |
| 1.2 CS8406                                          | 4  |
| 1.3 CS5361                                          | 4  |
| 1.4 Crystal Oscillator                              | 4  |
| 1.5 Analog Input                                    | 4  |
| 1.6 Analog Outputs                                  | 4  |
| 1.7 CPLD                                            | 5  |
| 1.8 DB-25 Computer Parallel Port                    | 5  |
| 1.9 External Control Header                         | 5  |
| 1.10 DSP Header                                     | 6  |
| 1.11 LED Function Indicator                         | 6  |
| 1.12 Power                                          | 6  |
| 1.13 Grounding and Power Supply Decoupling          | 6  |
| 1.14 External Control Header Signals                | 7  |
| 1.15 DSP Header Signals                             | 8  |
| 2. INITIAL BOARD SETUP                              | 9  |
| 2.1 Power Supplies                                  | 9  |
| 2.2 Installing the Software                         | 9  |
| 3. CDB425XX.EXE USER'S GUIDE1                       | 0  |
| 3.1 Main Window1                                    | 0  |
| 3.2 CS425XX Window1                                 | 0  |
| 3.3 Preset Scripts 1                                | 0  |
| 3.4 Quick Start Preset - Analog In to Analog Out 1  | 0  |
| 3.5 Quick Start Preset - Analog In to Digital Out 1 | 0  |
| 3.6 Quick Start Guide - Digital In to Analog Out 1  | 1  |
| 4. BLOCK DIAGRAMS1                                  | 2  |
| 5. SCHEMATICS AND LAYOUT 1                          | 6  |
| 6. BILL OF MATERIALS                                | 32 |
| 7. ADDENDUM                                         | 36 |

## **Contacting Cirrus Logic Support**

For all product questions and inquiries contact a Cirrus Logic Sales Representative. To find one nearest you go to <u>www.cirrus.com/en/contacts/sales</u>

#### IMPORTANT NOTICE

"Preliminary" product information describes products that are in production, but for which full characterization data is not yet available. "Advance" product information describes products that are in development and subject to development changes. Cirrus Logic, Inc. and its subsidiaries ("Cirrus") believe that the information contained in this document is accurate and reliable. However, the information is subject to change without notice and is provided "AS IS" without warranty of any kind (express or implied). Customers are advised to obtain the latest version of relevant information to verify, before placing orders, that information being relied on is current and complete. All products are sold subject to the terms and conditions of sale supplied at the time of order acknowledgment, including those pertaining to warranty, patent infringement, and limitation of liability. No responsibility is assumed by Cirrus for the use of this information, including use of this information as the basis for manufacture or sale of any items, or for infringement of patents or other rights of third parties. This document is the property of Cirrus and by furnishing this information, Cirrus grants no license, express or implied under any patents, mask work rights, copyrights, trademarks, trade secrets or other intellectual property rights. Cirrus ones the copyrights of the information contained herein and gives consent for copies to be made of the information only for use within your organization with respect to Cirrus integrated circuits or other parts of Cirrus. This consent does not extend to other copying such as copying for general distribution, advertising or promotional purposes, or for creating any work for resale.

An export permit needs to be obtained from the competent authorities of the Japanese Government if any of the products or technologies described in this material and controlled under the "Foreign Exchange and Foreign Trade Law" is to be exported or taken out of Japan. An export license and/or quota needs to be obtained from the competent authorities of the Chinese Government if any of the products or technologies described in this material is subject to the PRC Foreign Trade Law and is to be exported or taken out of the PRC.

CERTAIN APPLICATIONS USING SEMICONDUCTOR PRODUCTS MAY INVOLVE POTENTIAL RISKS OF DEATH, PERSONAL INJURY, OR SEVERE PROPERTY OR ENVIRONMENTAL DAMAGE ("CRITICAL APPLICATIONS"). CIRRUS PRODUCTS ARE NOT DESIGNED, AUTHORIZED, OR WARRANT-ED TO BE SUITABLE FOR USE IN LIFE-SUPPORT DEVICES OR SYSTEMS OR OTHER CRITICAL APPLICATIONS. INCLUSION OF CIRRUS PRODUCTS IN SUCH APPLICATIONS IS UNDERSTOOD TO BE FULLY AT THE CUSTOMER'S RISK.

Purchase of I<sup>2</sup>C components of Cirrus Logic, Inc., or one of its sublicensed Associated Companies conveys a license under the Phillips I<sup>2</sup>C Patent Rights to use those components in a standard I<sup>2</sup>C system.

Cirrus Logic, Cirrus, and the Cirrus Logic logo designs are trademarks of Cirrus Logic, Inc. All other brand and product names in this document may be trademarks or service marks of their respective owners.

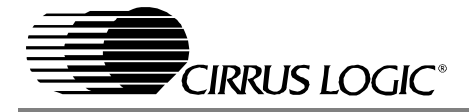

## LIST OF FIGURES

| Figure 1. Instrumentation Amplifier Configuration        | 5  |
|----------------------------------------------------------|----|
| Figure 2. MCLK and SDATA                                 | 12 |
| Figure 3. CX and SAI LRCK/SCLK                           | 13 |
| Figure 4. Output Channel Mute Select                     | 14 |
| Figure 5. SPDIF Routing                                  | 15 |
| Figure 6. CS42518                                        | 16 |
| Figure 7. Clocks, Data, and DSP Header                   | 17 |
| Figure 8. SPDIF                                          | 18 |
| Figure 9. CS5361 External ADC #1                         | 19 |
| Figure 10. CS5361 External ADC #2                        | 20 |
| Figure 11. CS42518 Analog Inputs                         | 21 |
| Figure 12. Analog Outputs A1 and B1                      | 22 |
| Figure 13. Analog Outputs A2 and B2                      | 23 |
| Figure 14. Analog Outputs A3 and B3                      | 24 |
| Figure 15. Analog Outputs A4 and B4                      | 25 |
| Figure 16. DB-25, Ext Ctrl Header, Reset                 | 26 |
| Figure 17. CPLD                                          | 27 |
| Figure 18. Power                                         | 28 |
| Figure 19. Component Placement and Reference Designators | 29 |
| Figure 20. Top Layer                                     | 30 |
| Figure 21. Bottom Layer                                  | 31 |
|                                                          |    |

## LIST OF TABLES

| Table 1. System Connections                      | . 6 |
|--------------------------------------------------|-----|
| Table 2. Jumper Settings                         | . 7 |
| Table 3. CS42518 External Control Header Signals | . 7 |
| Table 4. CS42518 DSP Header Signals              | . 8 |

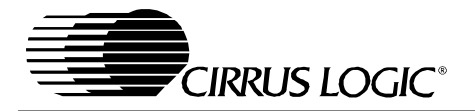

## 1. SYSTEM OVERVIEW

The CDB42518 demonstration board is an excellent means for evaluating the CS42518/16 family of highly integrated CODEC-S/PDIF receivers. Analog and digital audio signal interfaces are provided, as well as a DB-25 computer parallel port interface for use with the supplied Windows configuration software.

The CDB42518 schematic set has been partitioned into 13 pages as shown in Figures 6 through 18.

## 1.1 CS42518

A complete description of each member of the CS42518/16 family is included in each respective product data sheet.

## 1.2 CS8406

The CS8406 S/PDIF transmitter on the demonstration board (see Figure 8) allows the performance of the CS42518 to be measured digitally. Either the CS42518 CODEC (CX) port or the Serial Audio Interface (SAI) port can be multiplexed to the CS8406. The CS8406 transmitter is configured to operate in slave mode only, and will receive the required clocks from the CS42518. The data format for the CS8406 is selectable and must match that of its source. The CS8406 must be configured using the supplied software.

## 1.3 CS5361

There are two CS5361 A/D converters on the CS42518 demonstration board (see Figures 9 and 10). These converters supply the CS42518 ADCIN signals, and must operate in left-justified, 24-bit mode only. Their serial data outputs are used when supporting the CS42518 One Line Mode of operation.

RCA analog connectors supply the inputs to each CS5361 channel through a unity gain, AC-coupled, single-todifferential circuit. Each CS5361 input circuit is biased to 1/2 VA, and a  $1V_{RMS}$  signal will drive the converter to full scale. The CS5361 converters are set to operate in slave mode and will receive their clocks from the CS42518. The SCLK and LRCK signals can be provided from either the CS42518 CX or SAI port, and must be selected using the configuration software.

## 1.4 Crystal Oscillator

Oscillator Y1 (see Figure 7) provides the System Clock (OMCK) for the CS42518. The crystal oscillator on the board is mounted in pin sockets that allow it to be removed or replaced. The board is shipped with a 24.000 MHz crystal oscillator stuffed at Y1. Please refer to the CS42518/16 data sheet for details on OMCK operation.

The buffer on the output of the oscillator provides for signal level shifting to the proper VLS supply. This buffer can be removed if the oscillator is powered from the same VLS voltage source as the codec.

## 1.5 Analog Input

RCA phono connectors supply the CS42518 analog inputs through unity gain, AC-coupled single-to-differential circuits (see Figure 11). Each input circuit is biased to match the  $2.7V_{DC}$  VQ, and a  $1V_{RMS}$  differential signal will drive the CS42518 converter to full scale.

## 1.6 Analog Outputs

Each CS42518 analog output is routed through a differential to single-ended, unity-gain low pass filter, which is ACcoupled to an RCA phono jack (see Figures 12 through 15). The analog output filter on the CDB42518 has been designed to add flexibility when evaluating the CS42518 DAC outputs. The output filter was designed in a two stage format, with the first stage being an optional instrumentation amplifier, and the second stage a 2-pole butterworth low pass filter.

The 2-pole low pass filter provides an example of an inexpensive circuit with good distortion and dynamic range performance. It is designed to have the in-band impedance matched between the positive and negative legs. It also provides a balanced to single-ended conversion for standard un-balanced outputs. Evaluate this circuit by placing the FILT jumpers (three per output channel) to position 1 (selectable by J9, J10 & J11 for OUTA1, etc.).

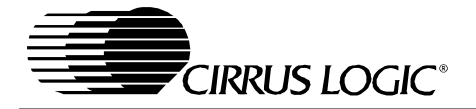

The instrumentation amplifier is optionally inserted before the LPF by changing the FILT jumpers to position 2. The instrumentation amplifier incorporates a 5x gain (+14dB) which effectively lowers the noise contribution of the following 2-pole LPF. This improves the overall dynamic range of the system. The gain of this stage is determined from the following equation:

$$Gain = 1 + \frac{2(R)}{R_2}$$

The resistor designated by R<sub>2</sub> (see Figure 1) can be adjusted to change the gain of the instrumentation amp. The feedback resistors on the two sides of the instrumentation amp 'R' must be equal.

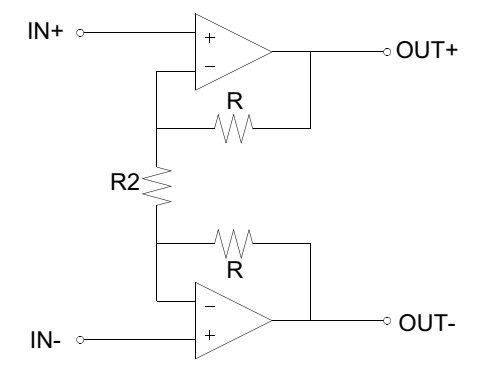

Figure 1. Instrumentation Amplifier Configuration

A resistor divider pad (R66 and R84 for OUTA1) has been placed after the low pass filter to bring the circuit back to unity gain (selectable with jumper J11 for OUTA1).

The attenuation provided by the output mute transistor (Q2 for OUTA1) is determined by the resistor-divider formed between the collector-emitter on-resistance and the output resistor of the LPF (R66 for OUTA1). The greater the output resistor, the greater the attenuation will be for a given transistor. The trade off is that a high output impedance is not usually desirable, and may affect the voltage transfer to the next stage based upon its input impedance.

The same resistor that affects the transistor mute level also affects the HPF formed with the output DC-block capacitor (C63 for OUTA1). For LPF configuration 2, the values for the DC-block capacitor and output resistor pad (R66 and R84 for OUTA1) were chosen to give uniform distortion performance across the audio bandwidth, particularly at low frequency. The HPF formed by this R-C pair must be such that the voltage across the aluminum electrolytic DC-block capacitor must be a minimum at 20Hz. This keeps the distortion due to the electrolytic's dielectric absorption properties to a minimum. For a design utilizing only LPF configuration 1, there is no post-LPF resistor-divider pad, and a much smaller value capacitor can be used.

## 1.7 CPLD

The CPLD controls the on-board signal routing and configuration (see Figure 17). The CPLD interfaces with the computer software through the DB-25 parallel port header, or can communicate with an external processor via the External Control header.

## 1.8 DB-25 Computer Parallel Port

On-board clock and data routing and configuration logic, as well as the CS42518 part are configured using a computer with the supplied Windows-based software. The software communicates via the DB-25 parallel port interface (see Figure 16) to a local CPLD that can configure all parts on the board.

## 1.9 External Control Header

A 26-pin dual-row header allows access to the control signals needed to configure the CS42518. The external controller has access to the CS42518 I<sup>2</sup>C/SPI signals, master mute and reset, and the CS42518 interrupt signal is available (see Figure 16). All control header signals are buffered, and are referenced to VLC levels. See Table 3 for a complete description of External Control Header signals.

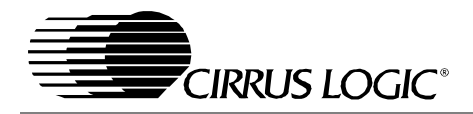

## 1.10 DSP Header

A 32-pin dual-row header provides access to the serial audio signals required to interface with a DSP (see Figure 7). Either the CS42518 or the DSP header can be the master of the MCLK signal. The CS42518 can supply the DSP header with its recovered master clock (RMCK), or pass the local oscillator-sourced OMCK. An optional configuration supported is for the DSP header to source DSP\_MCLK to the OMCK input, and the RMCK of the CS42518 is not used.

The CS42518 SAI and CX ports are individually selectable to be master or slave, and should source/receive their clocks to/from the DSP as required. All serial port timings must be synchronous to the to RMCK or the clock source suppling OMCK. See the data sheet for a complete description of serial port modes of operation. All DSP header signals are buffered, and are referenced to VLS levels. DSP interface power VLS and ground are supplied to the header. See Table 4 for a complete description of DSP Header signals.

## 1.11 LED Function Indicator

D1 (see Figure 16) indicates that a master reset condition has occurred on the board. D4 (see Figure 17) is sourced from the CPLD and is currently unsupported.

## 1.12 Power

Power can easily be supplied to the evaluation board through three binding posts, all referenced to the single black binding post ground connector (see Figure 18).

Supply +18.0 VDC to the green binding post to provide the positive analog rail. Supply -18.0 VDC to the yellow binding post to provide the negative analog rail. +18V and -18V supply power to the op-amps and can be +/-12 to +/-18 volts (must be +/-18 V when filter 2 is selected).

Supply +5.0VDC to the red binding post. This directly supplies the digital +5V, is regulated down to provide the digital +3.3V, and is filtered to supply VLC, VA and VARX.

VLS and VD must be individually set with jumpers to either +3.3V or +5V.

## 1.13 Grounding and Power Supply Decoupling

The CS42518 requires careful attention to power supply and grounding arrangements to optimize performance. Figures 15 and 16 detail the routing and component placement for both top and bottom layers of the demonstration board. Power supply decoupling capacitors are located as close to the CS42518 as possible. Extensive use of ground plane fill in the demonstration board yields large reductions in radiated noise.

| CONNECTOR                        | INPUT/OUTPUT | SIGNAL PRESENT                                                                      |
|----------------------------------|--------------|-------------------------------------------------------------------------------------|
| +5V                              | Input        | + 5VDC power                                                                        |
| -18V                             | Input        | -18 to -12VDC negative supply for the op-amps                                       |
| +18V                             | Input        | +12 to +18VDC positive supply for the op-amps                                       |
| GND                              | Input        | Ground connection from power supply                                                 |
| SPDIF RX - J1                    | Input        | Digital audio interface input via coax                                              |
| SPDIF RX - OPT1                  | Input        | Digital audio interface input via optical                                           |
| SPDIF TX - J2                    | Output       | CS8406 digital audio interface output via coax                                      |
| SPDIF TX - OPT2                  | Output       | CS8406 digital audio interface output via optical                                   |
| CS42518 TXP - OPT3               | Output       | CS42518 digital audio interface output via optical                                  |
| PC Port - J22                    | Input/Output | Parallel connection to computer for SPI / I <sup>2</sup> C control port signals     |
| EXTERNAL CONTROL<br>HEADER - J17 | Input/Output | I/O for SPI / I <sup>2</sup> C control port signals - see signal descriptions below |
| DSP HEADER - J36                 | Input/Output | I/O for DSP serial port signals - see signal descriptions below                     |
| ANALOG IN LFT/RT                 | Input        | RCA phono jacks for analog input signal to CS42518 internal ADCs                    |
| EXT A/D #1 LEFT/RIGHT            | Input        | RCA phono jacks for analog input signal to CS5361 ADC #1                            |
| EXT A/D #2 LEFT/RIGHT            | Input        | RCA phono jacks for analog input signal to CS5361 ADC #2                            |
| OUT_A1 to OUT_B4                 | Output       | RCA phono jacks for channels A1 to B4 analog outputs                                |

#### **Table 1. System Connections**

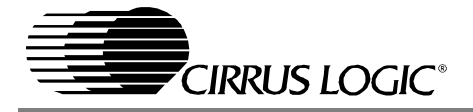

| JUMPER / SWITCH                                                         | PURPOSE                                        | POSITION      | FUNCTION SELECTED                                                       |
|-------------------------------------------------------------------------|------------------------------------------------|---------------|-------------------------------------------------------------------------|
| J37                                                                     | Selects source of voltage for the VLS supplies | +3.3V<br>*+5V | Voltage source is +3.3V regulator<br>Voltage source is +5V binding post |
| J38                                                                     | Selects source of voltage for the VD supply    | +3.3V<br>*+5V | Voltage source is +3.3V regulator<br>Voltage source is +5V binding post |
| S2                                                                      | Stand-Alone Mode Select                        | SAM0<br>SAM1  | Stand-Alone Modes are for debug use<br>and are presently unsupported    |
| J9,J10,J11<br>J13,J15,J16                                               | DAC Output Filter select - FILT                | *1            | Selects standard 2-pole LPF                                             |
| J18,J19,J20<br>J23,J25,J26<br>J28,J29,J30<br>J32,J34,J35<br>J39,J40,J41 |                                                | 2             | Selects instrumentation-amp/LPF/pad                                     |
| J43,J45,J46                                                             |                                                |               | *Default Factory Settings                                               |

## Table 2. Jumper Settings

## 1.14 External Control Header Signals

| Header<br>Pin # | Signal Description                            | Source          | Schematic Signal Name | Buffer   | Buffer<br>Voltage |
|-----------------|-----------------------------------------------|-----------------|-----------------------|----------|-------------------|
| 1               | External Control Present Signal               | CTRL            | EXT_CONTROL_PRESENT-  | -        | -                 |
| 2               | Ground                                        | CDB             | GND                   | -        | -                 |
| 3               | Address Bit 0 (I <sup>2</sup> C) / CS- (SPI)  | CTRL            | AD0/CS                | 74VHC125 | VLC               |
| 4               | Ground                                        | CDB             | GND                   | -        | -                 |
| 5               | Address Bit 1 (I <sup>2</sup> C) / CDIN (SPI) | CTRL            | AD1/CDIN              | 74VHC125 | VLC               |
| 6               | Ground                                        | CDB             | GND                   | -        | -                 |
| 7               | SDA (I <sup>2</sup> C) / CDOUT (SPI)          | CTRL or CS42518 | SDA/CDOUT             | MOSFET   | VLC               |
| 8               | Ground                                        | CDB             | GND                   | -        | -                 |
| 9               | Serial Control Port Clock                     | CTRL            | SCL/CCLK              | 74VHC125 | VLC               |
| 10              | Ground                                        | CDB             | GND                   | -        | -                 |
| 11              | Master MUTE to all Outputs                    | CTRL            | EXT_MUTE              | 74VHC125 | VLC               |
| 12              | Ground                                        | CDB             | GND                   | -        | -                 |
| 13              | Master RESET                                  | CTRL            | EXT_RESET             | Diode    | -                 |
| 14              | Ground                                        | CDB             | GND                   | -        | -                 |
| 15              | CS42518 Interrupt (Programmable)              | CS42518         | EXT_HDR_INT           | 74VHC125 | VLC               |
| 16              | Ground                                        | CDB             | GND                   | -        | -                 |
| 17              | Enable external I2C interface                 | CTRL            | EXT_EN_SCL            | 74VHC125 | VLS               |
| 18              | Ground                                        | CDB             | GND                   | -        | -                 |
| 19              | Enable external I2C interface                 | CTRL            | EXT_EN_SDA            | 74VHC125 | VLS               |
| 20              | Ground                                        | CDB             | GND                   | -        | -                 |

Table 3. CS42518 External Control Header Signals

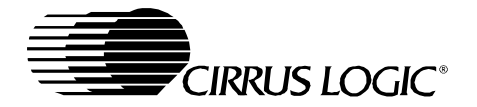

## 1.15 DSP Header Signals

| Header<br>Pin # | Signal Description          | Source         | Schematic<br>Signal Name | Buffer   | Buffer<br>Voltage |
|-----------------|-----------------------------|----------------|--------------------------|----------|-------------------|
| 1               | Master Clock                | CS42518 or DSP | DSP_MCLK                 | 74VHC125 | VLS               |
| 2               | Ground                      | CDB            | GND                      | -        | -                 |
| 3               | CODEC port LRCK             | CS42518 or DSP | DSP_CX_LRCK              | 74VHC125 | VLS               |
| 4               | Ground                      | CDB            | GND                      | -        | -                 |
| 5               | CODEC port SCLK             | CS42518 or DSP | DSP_CX_SCLK              | 74VHC125 | VLS               |
| 6               | Ground                      | CDB            | GND                      | -        | -                 |
| 7               | CODEC port SDATA Input 1    | DSP            | DSP_SDAT1                | 74VHC125 | VLS               |
| 8               | Ground                      | CDB            | GND                      | -        | -                 |
| 9               | CODEC port SDATA Input 2    | DSP            | DSP_SDAT2                | 74VHC125 | VLS               |
| 10              | Ground                      | CDB            | GND                      | -        | -                 |
| 11              | CODEC port SDATA Input 3    | DSP            | DSP_SDAT3                | 74VHC125 | VLS               |
| 12              | Ground                      | CDB            | GND                      | -        | -                 |
| 13              | CODEC port SDATA Input 4    | DSP            | DSP_SDAT4                | 74VHC125 | VLS               |
| 14              | Ground                      | CDB            | GND                      | -        | -                 |
| 15              | no connect                  | -              | -                        | -        | -                 |
| 16              | Ground                      | CDB            | GND                      | -        | -                 |
| 17              | SAI port LRCK               | CS42518 or DSP | DSP_SAI_LRCK             | 74VHC125 | VLS               |
| 18              | Ground                      | CDB            | GND                      | -        | -                 |
| 19              | SAI port SCLK               | CS42518 or DSP | DSP_SAI_SCLK             | 74VHC125 | VLS               |
| 20              | Ground                      | CDB            | GND                      | -        | -                 |
| 21              | no connect                  | -              | -                        | -        | -                 |
| 22              | Ground                      | CDB            | GND                      | -        | -                 |
| 23              | CODEC port SDATA Output     | CS42518        | DSP_CX_SDOUT             | 74VHC125 | VLS               |
| 24              | Ground                      | CDB            | GND                      | -        | -                 |
| 25              | SAI Port SDATA Output       | CS42518        | DSP_SAI_SDOUT            | 74VHC125 | VLS               |
| 26              | Ground                      | CDB            | GND                      | -        | -                 |
| 27              | MCLK Direction Control      | DSP            | MCLK_TO_DSP-             | -        | -                 |
| 28              | Ground                      | CDB            | GND                      | -        | -                 |
| 29              | Serial Port Interface Power | CDB            | VLS                      | -        | -                 |
| 30              | Ground                      | CDB            | GND                      | -        | -                 |
| 31              | Serial Port Interface Power | CDB            | VLS                      | -        | -                 |
| 32              | Ground                      | CDB            | GND                      | -        | -                 |

| Table 4. | CS42518 | DSP | Header | Signals |
|----------|---------|-----|--------|---------|
|----------|---------|-----|--------|---------|

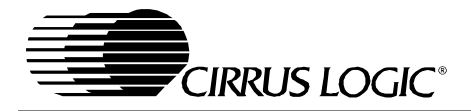

## 2. INITIAL BOARD SETUP

## 2.1 Power Supplies

- 1) Verify that all power supplies are off before making connections.
- 2) Connect a +5.0 VDC power supply to the +5V (J47) red binding post. Select VLS and VD operating voltage by placing a jumper on J37 and J38 to select either +5V or +3.3V.
- 3) Connect a +12.0 to +18.0 VDC power supply to the +18V (J49) green binding post. If using the FILT position number 2 for the output filter stage, then supply +18.0V only.
- 4) Connect a -12.0 to -18.0 VDC power supply to the -18V (J50) yellow binding post. If using the FILT position number 2 for the output filter stage, then supply -18.0V only.
- 5) Connect the common ground of the power supplies to the GND (J48) binding post.
- 6) Attach parallel port cable between board and computer.
- 7) Attach all required analog and digital cables to the board jacks and connectors.
- 8) If using the DSP Header connection, attach the required user supplied flat ribbon cable to the header with the power supplies turned off.
- 9) If using the External Control Header connection, attach the required user supplied flat ribbon cable to the header with the power supplies turned off. Note that external controller must ground the EXT\_CONTROL\_PRESENTsignal to gain control of the I2C/SPI signals. This can be done easily by connecting External Control Header pins 1 and 2 together.
- 10) With all cables and connections in place, turn on the power supplies to the board. Turn on supplies in this order: +5 V, +18 V, -18 V.
- 11) Press and release the RESET switch S1. The LED, D1, will illuminate as long as S1 is depressed indicating a reset condition. Once S1 is released, the LED should turn off. If it remains on, an error has occurred. At this point, power off the power supplies and re-check all connections. Apply power to the board and press and release S1. Once the LED has turned off, the board should now be ready for setup and use.

## 2.2 Installing the Software

- 1) Create a directory called CDB42518 anywhere on your system.
- 2) Copy CDB425XX.EXE from the included CD into this directory.
- 3) Copy the .LVS preset script files from the CD into this directory.
- 4) Run port95nt.exe from the CD. This will install a utility that will allow the CDB software to access the parallel port. After running the program the system will need to be restarted.
- 5) If desired, create a shortcut to CDB425XX.EXE on your desktop. You should now be able to run CDB425XX.EXE. Double-click on CDB425XX.EXE or its shortcut.
- 6) Select the LPT port you are using to connect to the CDB42518.
- 7) Shut down the application, reset the board, and then restart the application.

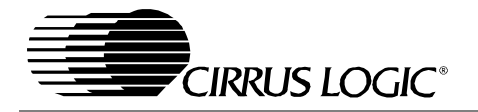

## 3. CDB425XX.EXE USER'S GUIDE

## 3.1 Main Window

The main window of the CDB42518 control application allows the user to configure the CDB42518 inter-board routing of clocks and data, as well as setup the CS5361 and CS8406 parts. To make changes to the CS5361, CS8406, or inter-board routing, the "Configure Board" radio button must be selected.

The RESET CS425xx button will reset only the part. The MASTER RESET button will reset the CS42518, as well as reset the board into its default state.

## 3.2 CS425XX Window

To configure the CS42518, the "Configure CS425xx" radio button must be selected, then press the "CS425XX" button. This will bring up the complete CS42518 configuration window.

## 3.3 Preset Scripts

To make configuring the board and part easier, preset scripts can be saved and recalled. A preset script is a "snapshot" of all GUI board and component settings. This can done using the File pulldown menu and choosing Load or Save. Scripts are saved with the default .LVS extension, and when loaded, will create a .LOG file. There are several preset scripts included with the software. The following sections represent three common setup modes with scripts for quick evaluation of the board.

## 3.4 Quick Start Preset - Analog In to Analog Out

To measure analog in to analog out performance, you will need the following:

- CS42518 Demonstration Board
- +18 VDC, -18 VDC, and +5 VDC power supplies
- Analog signal source and analyzer
- Windows compatible computer with parallel port cable and CDB425xx software

## Step 1 - Follow Initial Board Setup procedure as described above

#### Step 2 - Select Output Filter Jumpers

Set all CDB42518 analog output filter jumpers to the FILT2 settings.

## Step 3 - Connect to Windows Software

Connect the computer to the board and launch the CDB425xx software.

#### Step 4 - Connect Signal Source

Connect the analog output from the analyzer to the Left Analog Input J7. Connect J12 analog OUTA1 RCA to the input of the analyzer. Set the analyzer output to 1.0 VRMS, 1 kHz. Set the analyzer input to measure signal level and apply a 22-22 kHz filter.

#### Step 5 - Configure the Board

Using the Windows software, load the preset script "Single Speed Analog In To Analog Out.LVS". This preset will configure the CS42518 to use OMCK as the master clock, CX and SAI ports will be masters, and the CX\_SDOUT (ADC) data will source all CX\_SDIN (DAC) inputs. The left/right analog inputs will appear at all odd/even analog outputs. The single speed sample rate will be 46.875kHz based upon the 24.000MHz OMCK. You may load the similar double speed or quad speed presets to investigate higher sample rates.

#### Step 6 - Measure Audio

You should now have audio appearing at the Analog A1 output.

## 3.5 Quick Start Preset - Analog In to Digital Out

To measure the analog to digital converter performance, you will need the following:

- CS42518 Demonstration Board
- +18 VDC, -18 VDC, and +5 VDC power supplies

- · Analog signal source and analyzer
- Digital signal source and analyzer
- Windows compatible computer with parallel port cable and CDB425xx software

## Step 1 - Follow Initial Board Setup procedure as described above

## Step 2 - Connect to Windows Software

Connect the computer to the board and launch the CDB425xx software.

## Step 3 - Connect Signal Source

Connect the analog output from the analyzer to the Left Analog Input J7. Connect the CS8406 digital output (coax J2 or optical OPT2) to the input of the analyzer. Set the analyzer output to 1.0 VRMS, 1 kHz. Set the analyzer input to measure digital signal level and apply a 22-22 kHz filter.

## Step 4 - Configure the Board

Using the Windows software, load the preset script "Single Speed Analog In To Digital Out.LVS". This preset will configure the CS42518 to use OMCK as the master clock, CX and SAI ports will be masters, and the CX (ADC) clocks data will source the CS8406 inputs. The CS8406 will output the ADC digital data to both the optical and RCA jacks. The single speed sample rate will be 46.875kHz based upon the 24.000MHz OMCK. You may load the similar double speed or quad speed presets to investigate higher sample rates.

## Step 5 - Measure Audio

You should now have digital audio appearing at the CX\_SDOUT port and the CS8406 digital output.

## 3.6 Quick Start Guide - Digital In to Analog Out

To measure digital to analog performance, you will need the following:

- CS42518 Demonstration Board
- +18 VDC, -18 VDC, and +5 VDC power supplies
- Analog signal source and analyzer
- Digital signal source and analyzer
- Windows compatible computer with parallel port cable and CDB425xx software

## Step 1 - Follow Initial Board Setup procedure as described above

## Step 2 - Select Output Filter Jumpers

Set all CDB42518 analog output filter jumpers to the FILT2 settings.

## Step 3 - Connect to Windows Software

Connect the computer to the board and launch the CDB425xx software.

## Step 4 - Connect Signal Source

Connect the S/PDIF digital output from the analyzer to the optical input connector OPT1. Connect the analog OUTA1 RCA phono jack J12 to the input of the analyzer. Set the analyzer output to 0 dBFS, 1 kHz, sample rate at 48 kHz. Set the analyzer input to measure signal level and apply a 22-22 kHz filter.

## Step 5 - Configure the Board

Using the Windows software, load the preset script "Single Speed Optical In to Analog Out.LVS". This preset will configure the CS42518 to use the recovered PLL clock as the master clock, the SAI port will be master, the CX port will be slaved to the SAI port, the SAI\_SDOUT will source all CX\_SDIN inputs. The test source left/right data will appear at all odd/even analog outputs. You may load the similar double speed or quad speed presets to investigate higher sample rates, but you must be sure to supply an appropriate speed SPDIF signal.

## Step 6 - Measure Audio

You should now have audio appearing at the Analog A1 output.

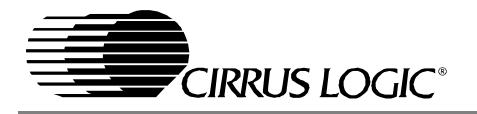

## 4. BLOCK DIAGRAMS

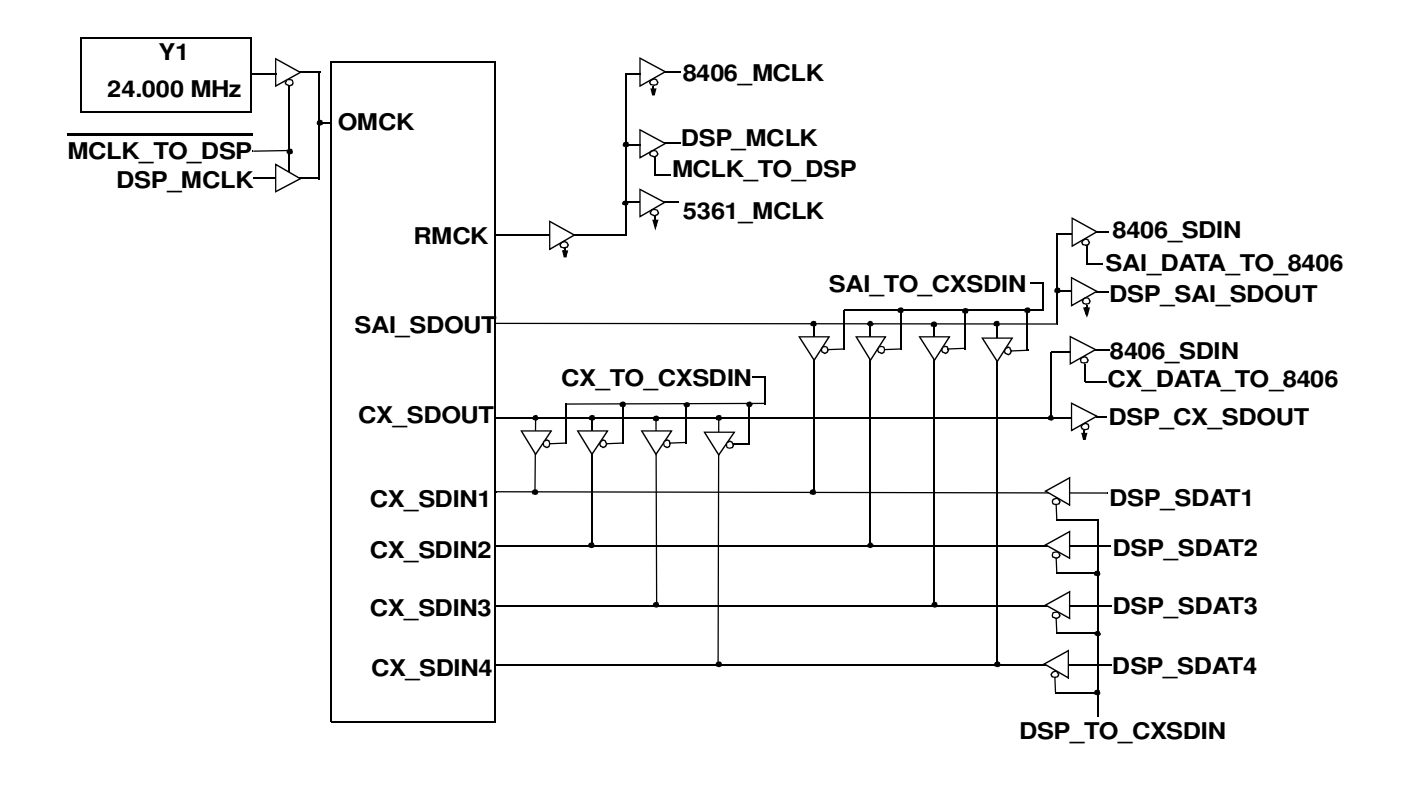

Figure 2. MCLK and SDATA

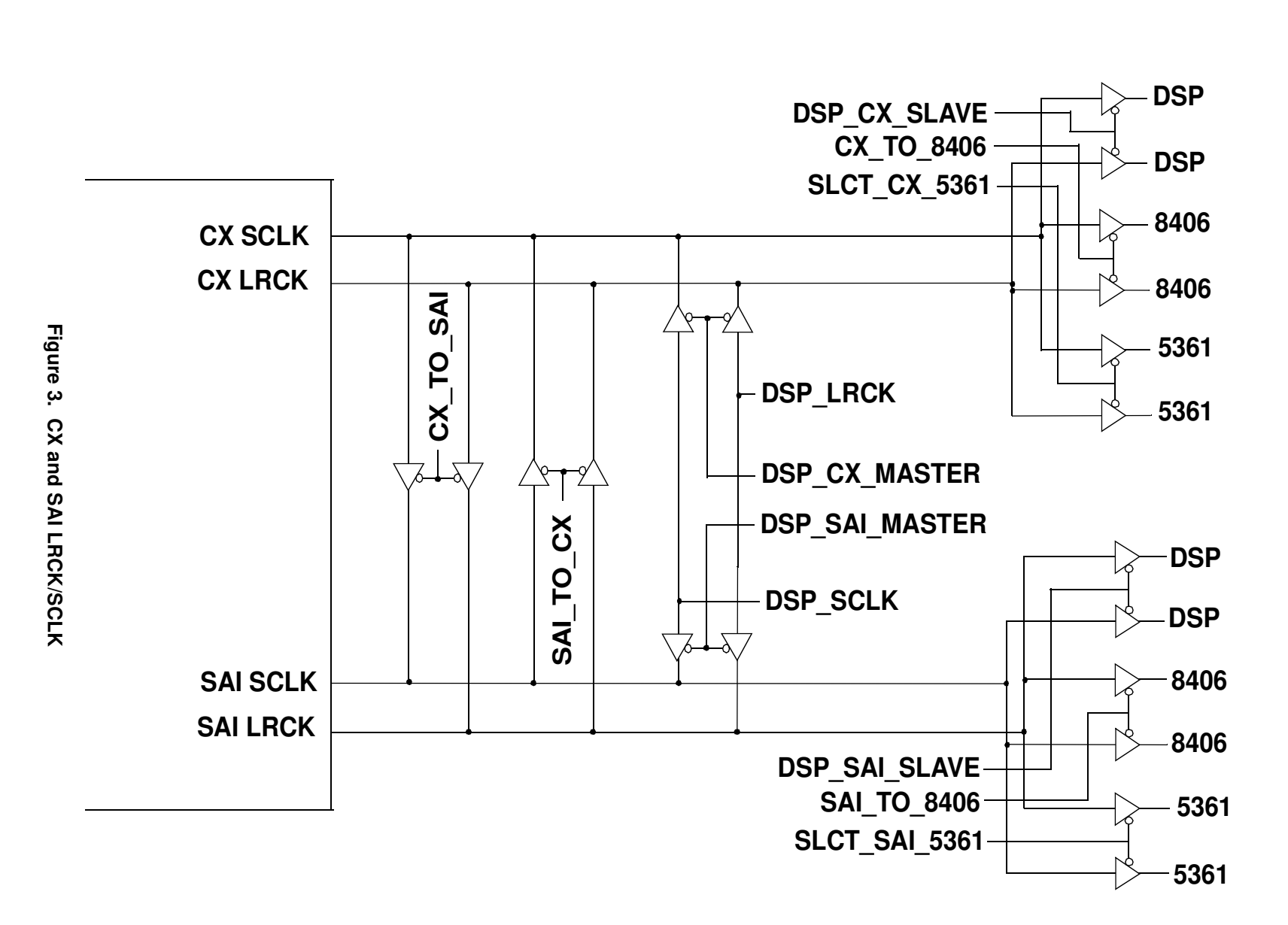

CIRRUS LOGIC

CDB42518

Figure 4. Output Channel Mute Select

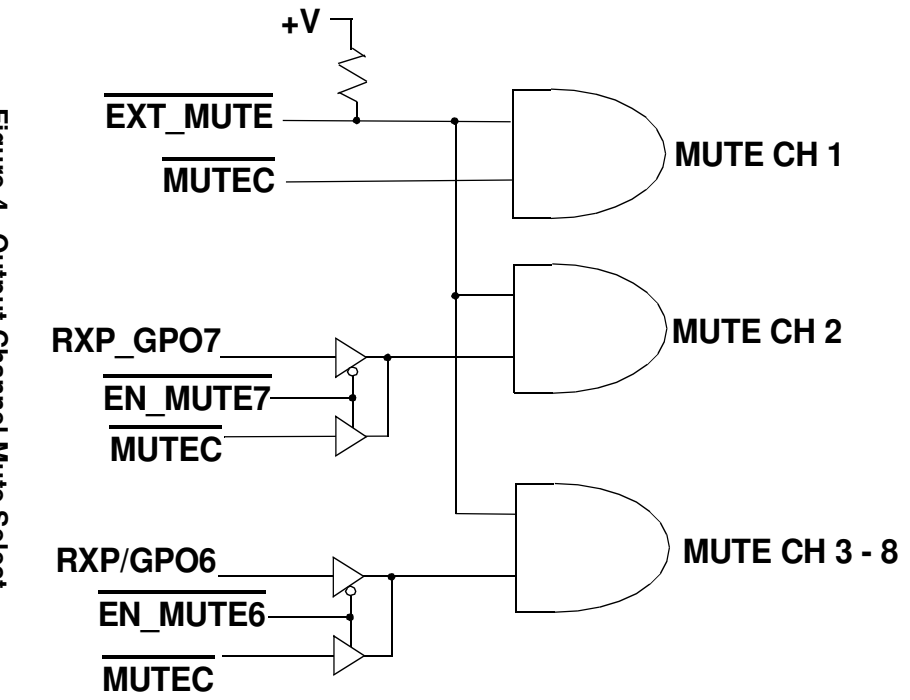

| MUTE CONTROL                                  | CHANNEL |
|-----------------------------------------------|---------|
| EXT_MUTE and MUTEC                            | 1       |
| EXT_MUTE and MUTEC<br>or<br>EXT_MUTE and GPO7 | 2       |
| EXT_MUTE and MUTEC<br>or<br>EXT_MUTE and GPO6 | 3 - 8   |

OONTDO

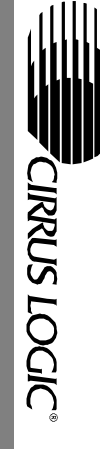

A & I & I = -

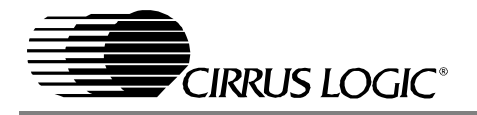

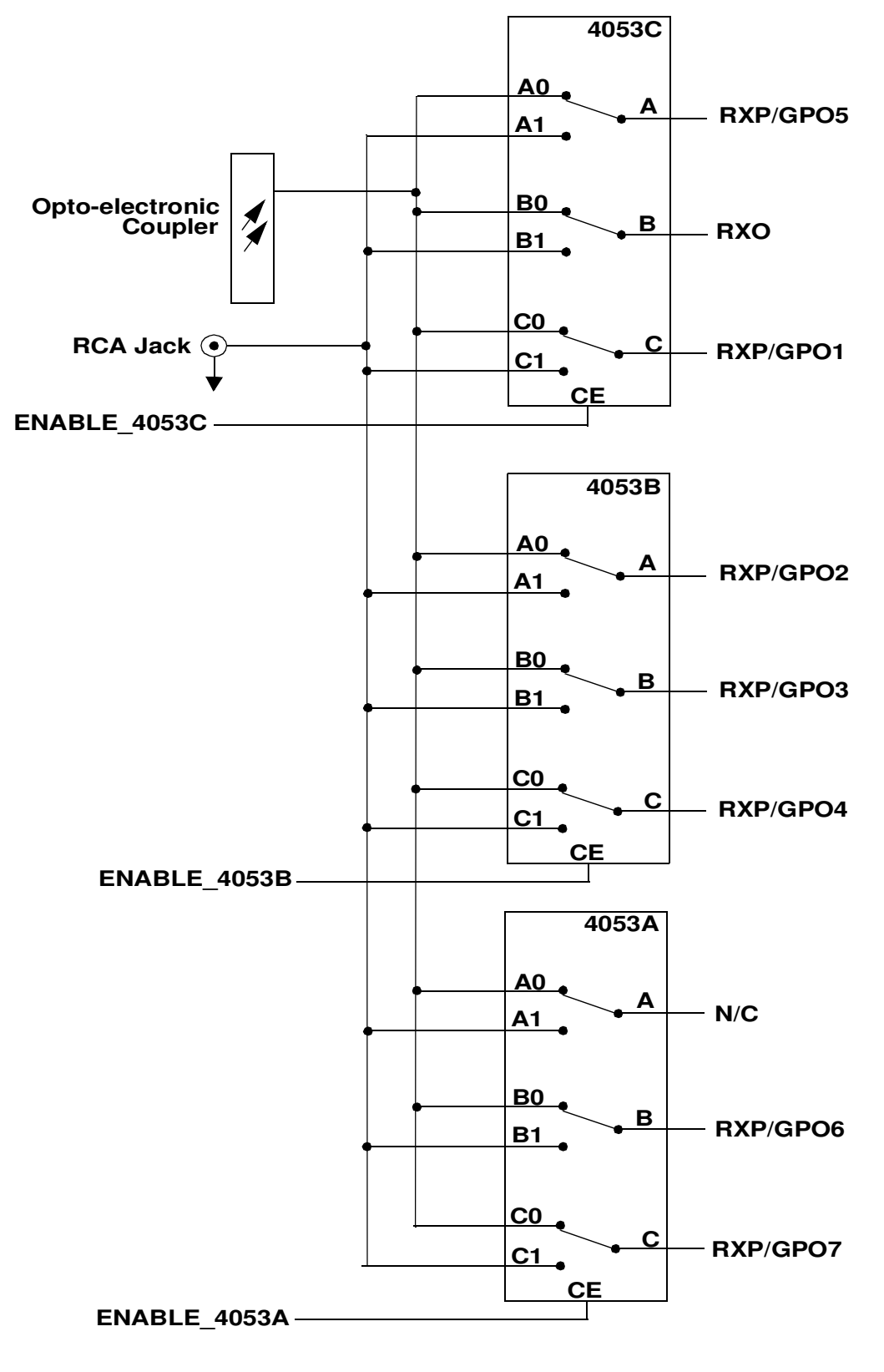

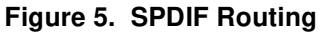

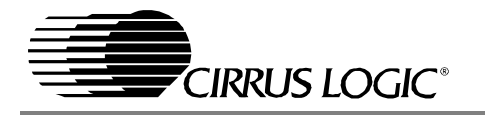

## 5. SCHEMATICS AND LAYOUT

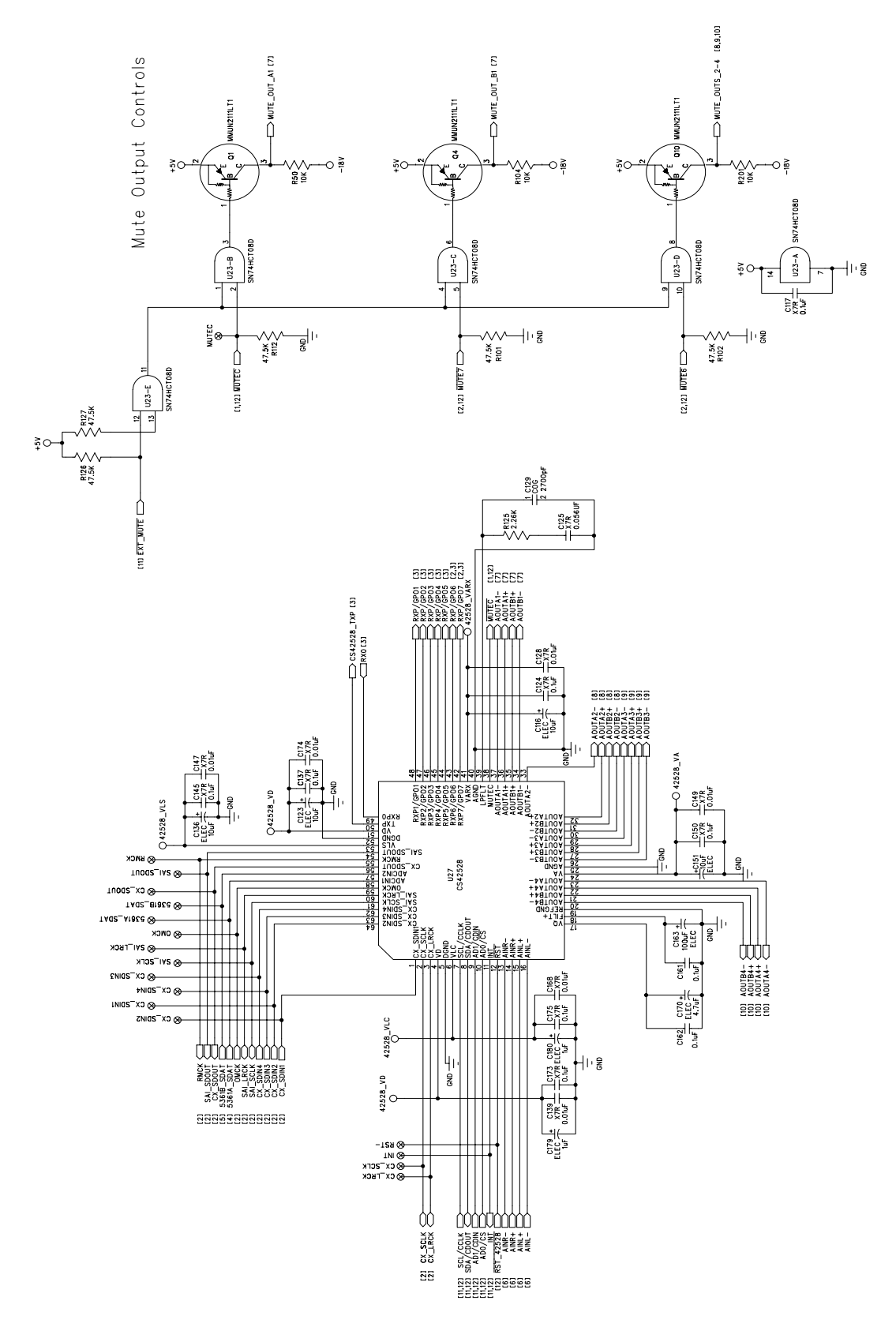

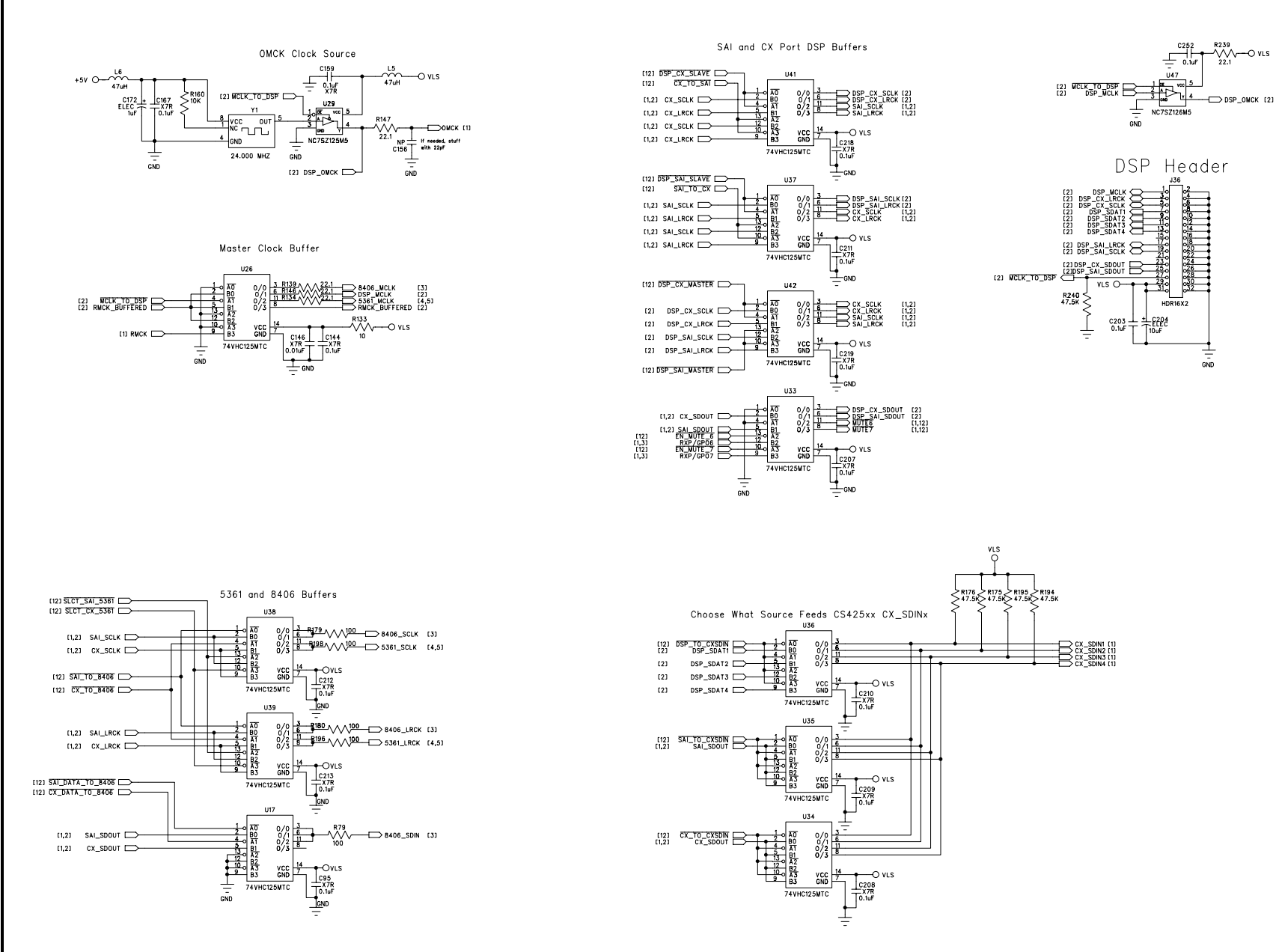

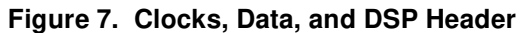

CIRRUS LOGIC

## S/PDIF Receive

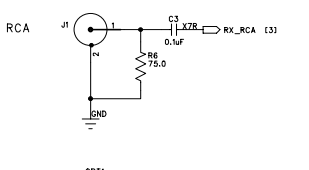

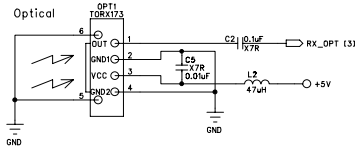

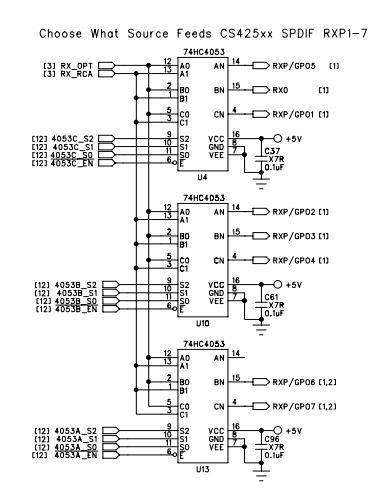

| 74HC4053 |    |    |     |            |    |
|----------|----|----|-----|------------|----|
| S2       | S1 | S0 | ON  | N Channels |    |
| 0        | 0  | 0  | Α0  | B0         | C0 |
| 0        | 0  | 1  | Α0  | B0         | C1 |
| 0        | 1  | 0  | Α0  | B1         | CO |
| 0        | 1  | 1  | Α0  | B1         | C1 |
| 1        | 0  | 0  | A1  | В0         | CO |
| 1        | 0  | 1  | A1  | B0         | C1 |
| 1        | 1  | 0  | A1  | B1         | CO |
| 1        | 1  | 1  | A 1 | B1         | C1 |

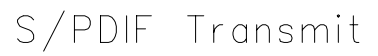

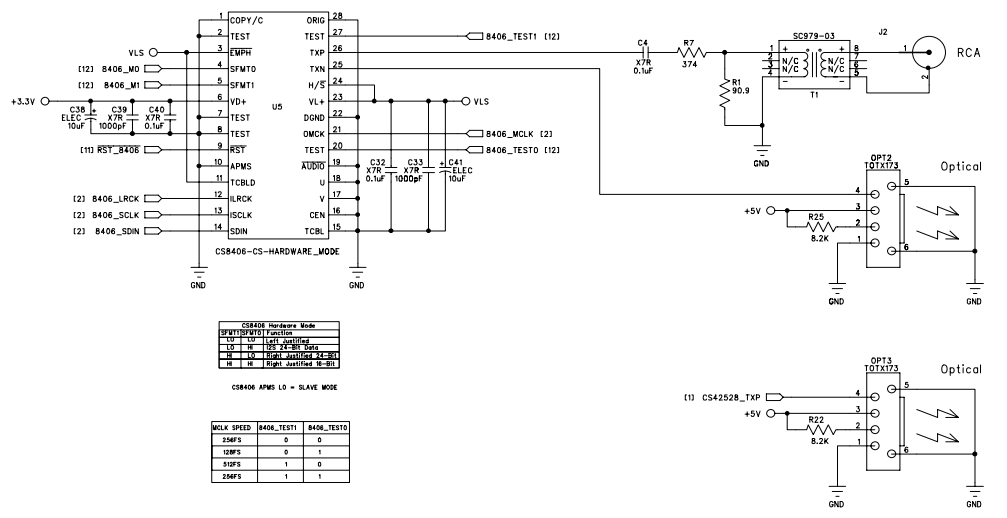

Figure 8. SPDIF

CIRRUS LOGIC

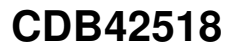

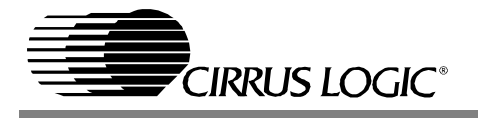

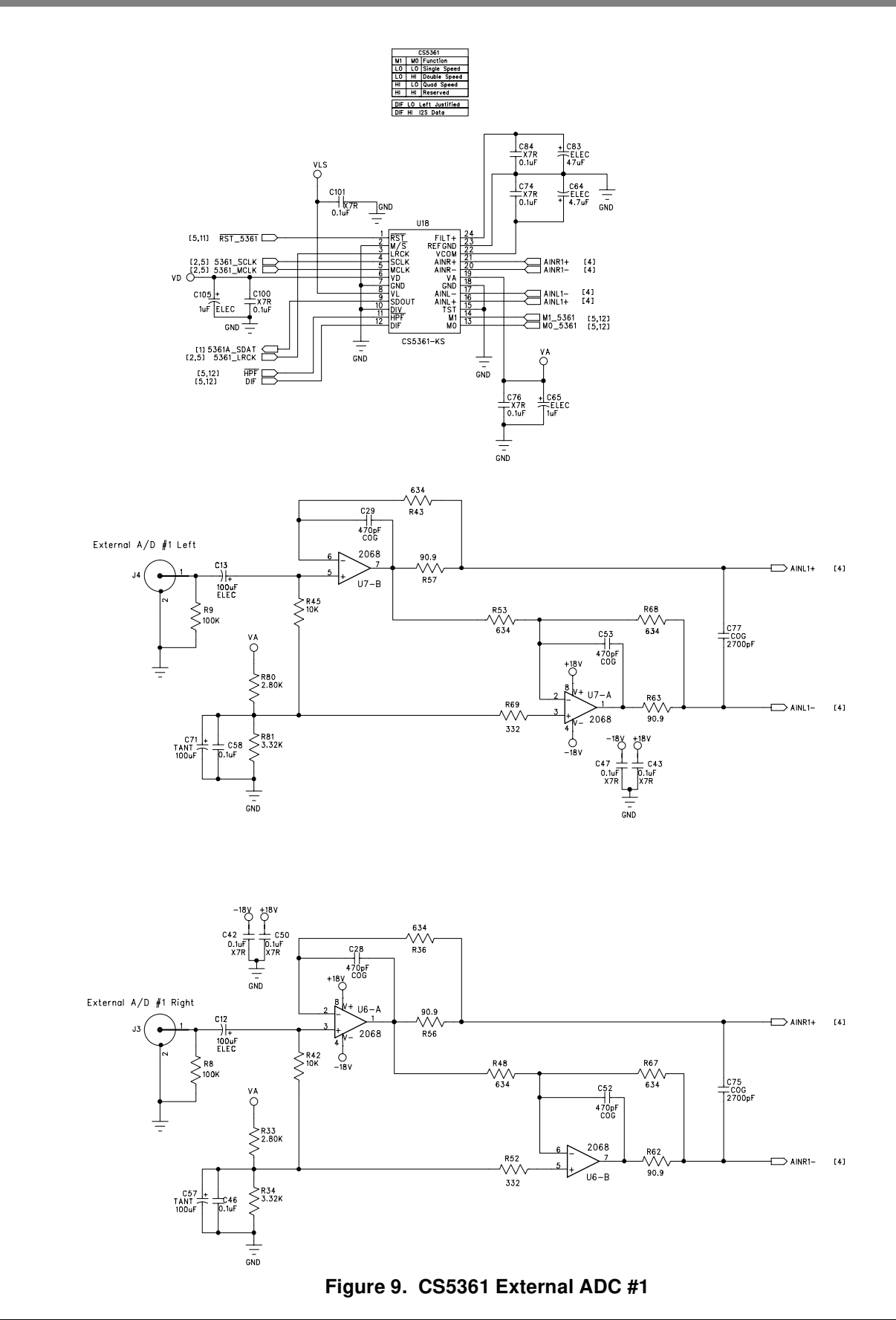

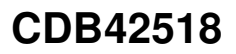

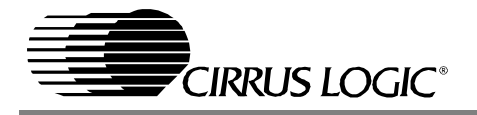

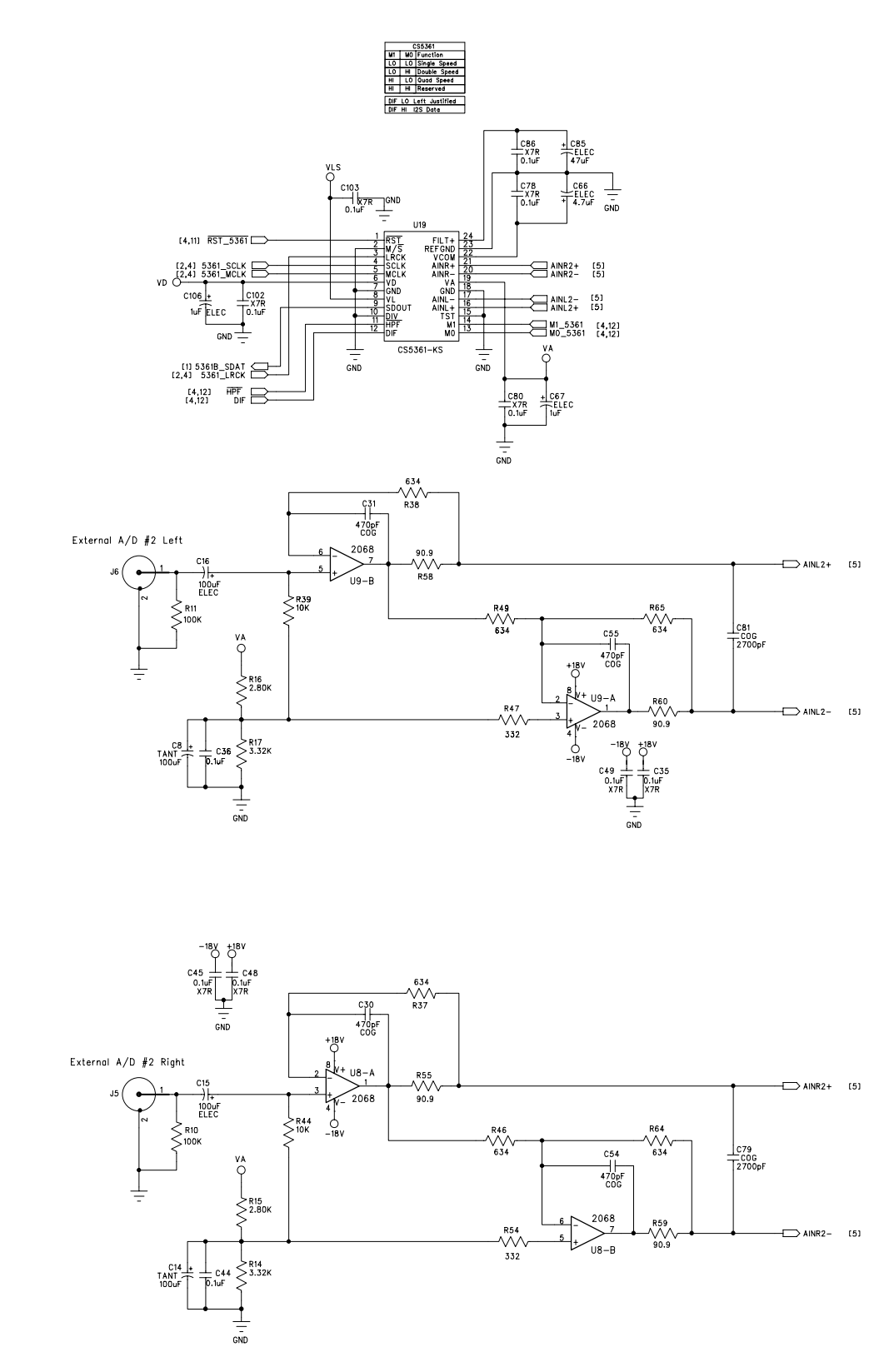

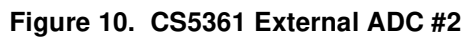

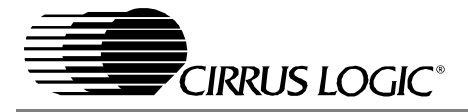

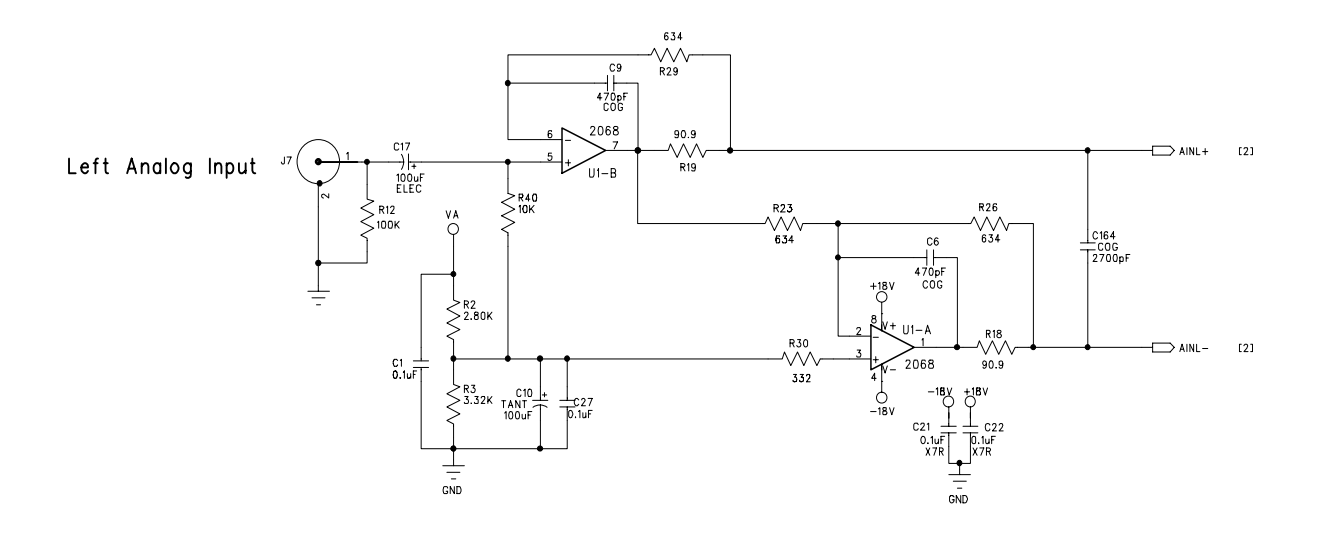

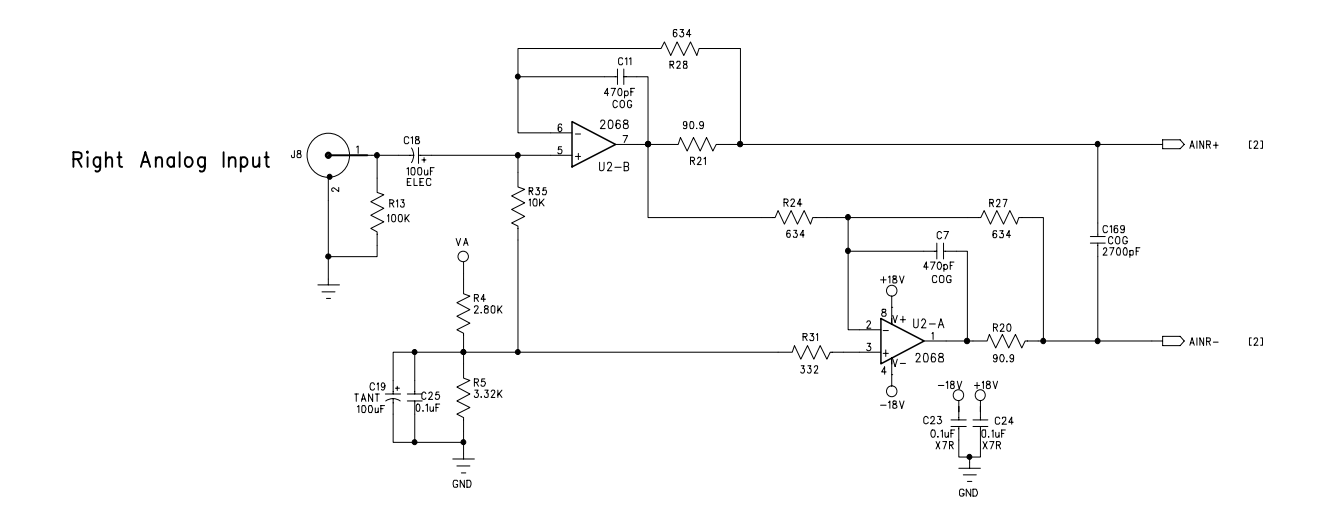

#### Figure 11. CS42518 Analog Inputs

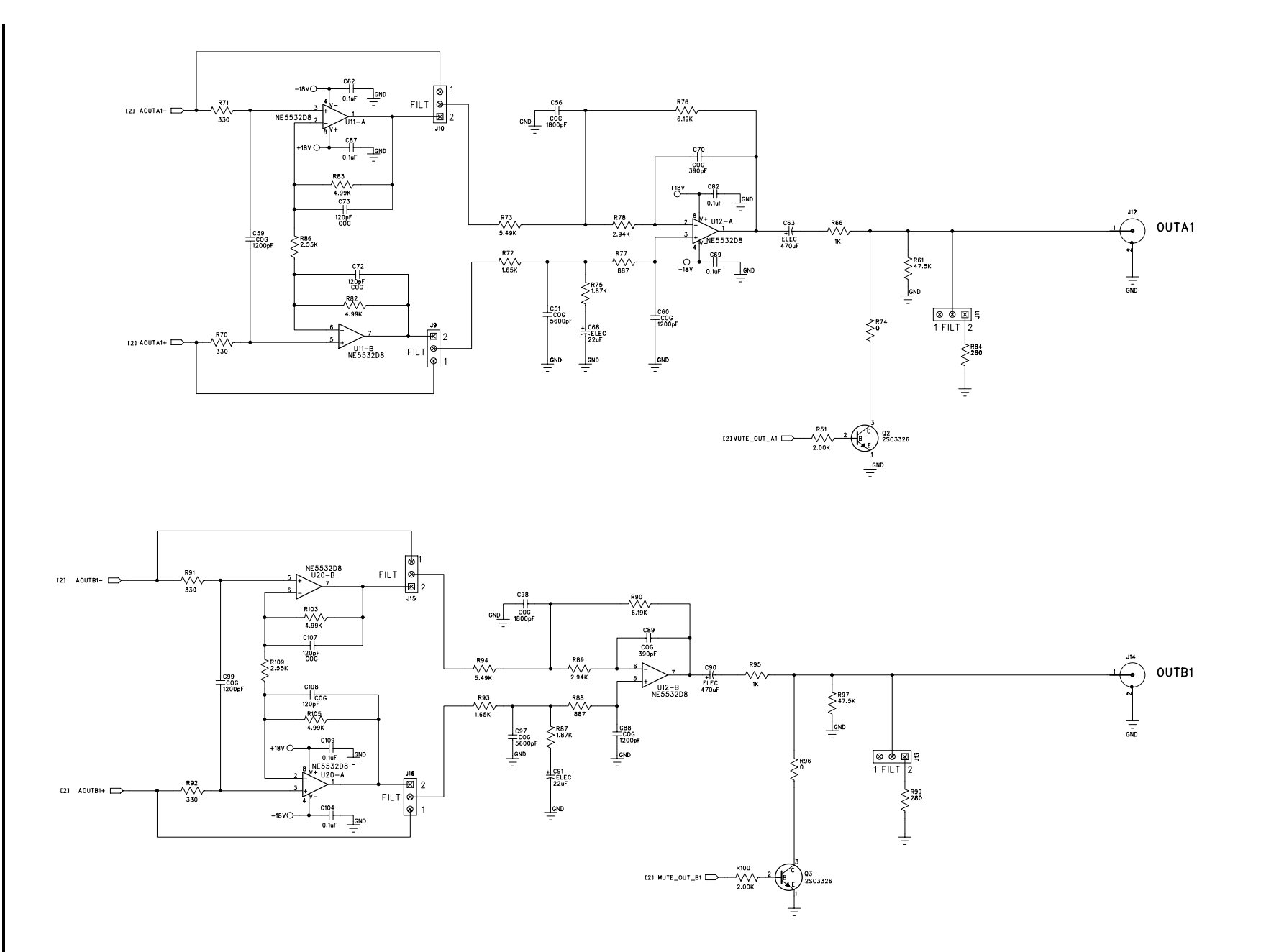

Figure 12. Analog Outputs A1 and B1

CIRRUS LOGIC

22

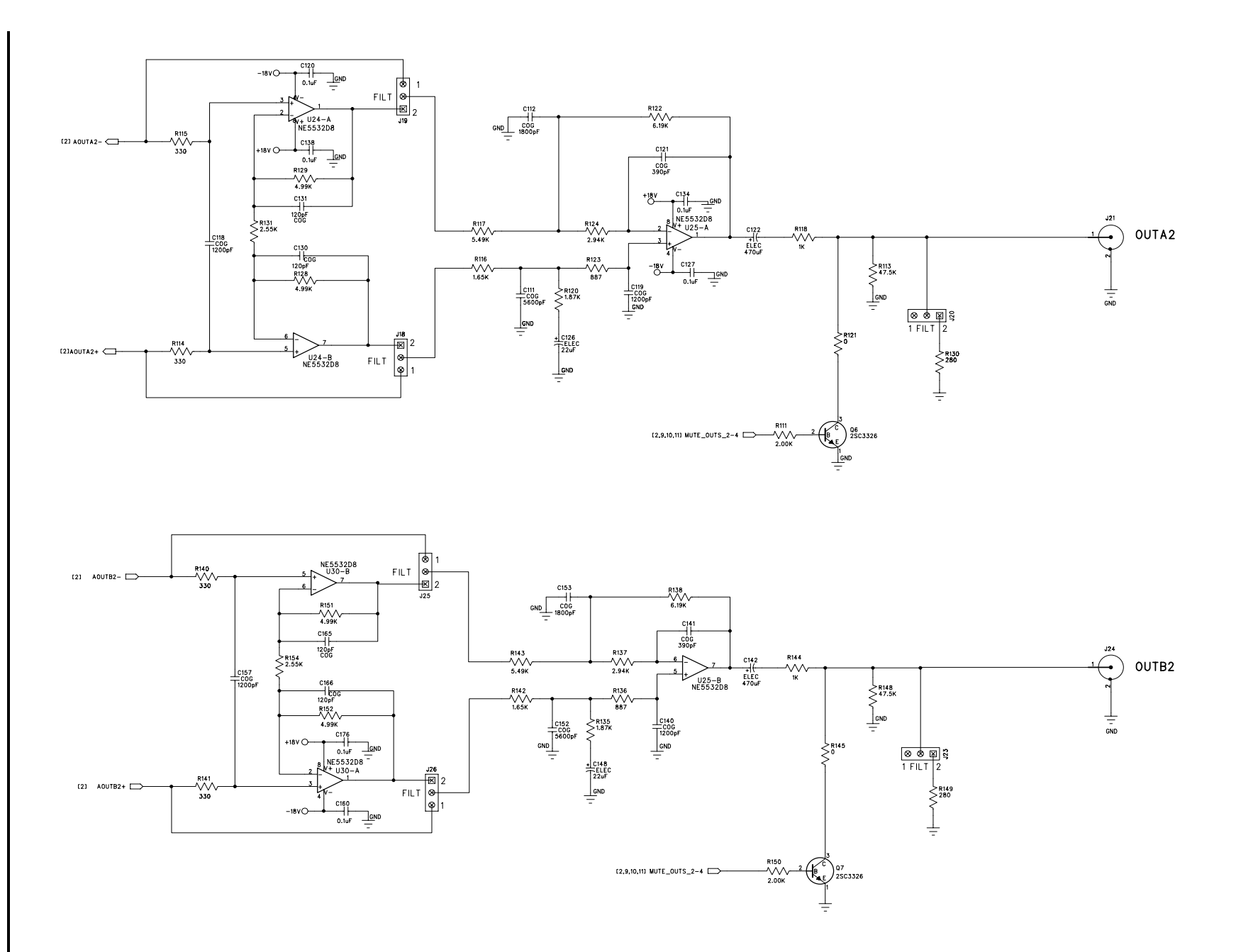

Figure 13. Analog Outputs A2 and B2

CIRRUS LOGIC

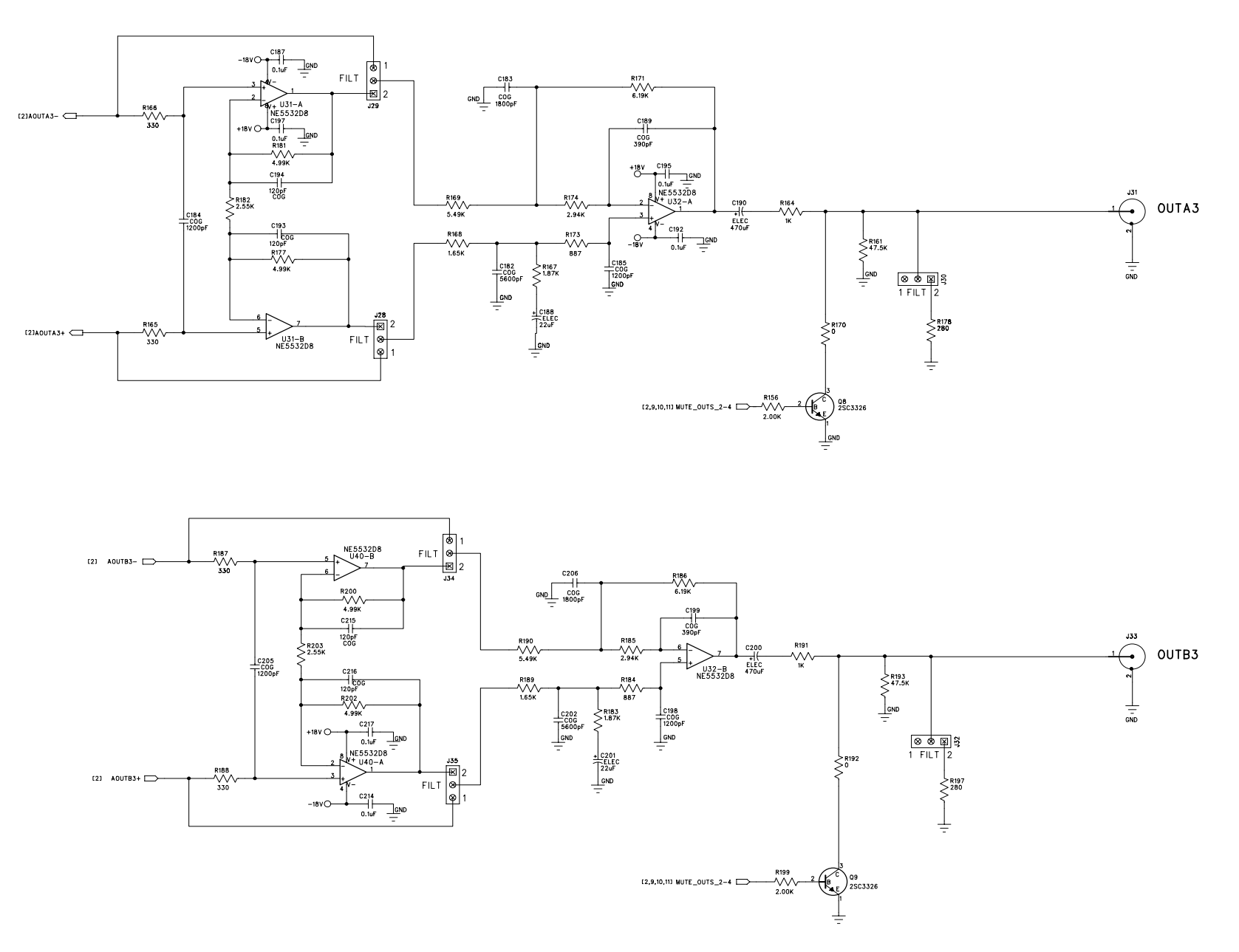

Figure 14. Analog Outputs A3 and B3

CIRRUS LOGIC

24

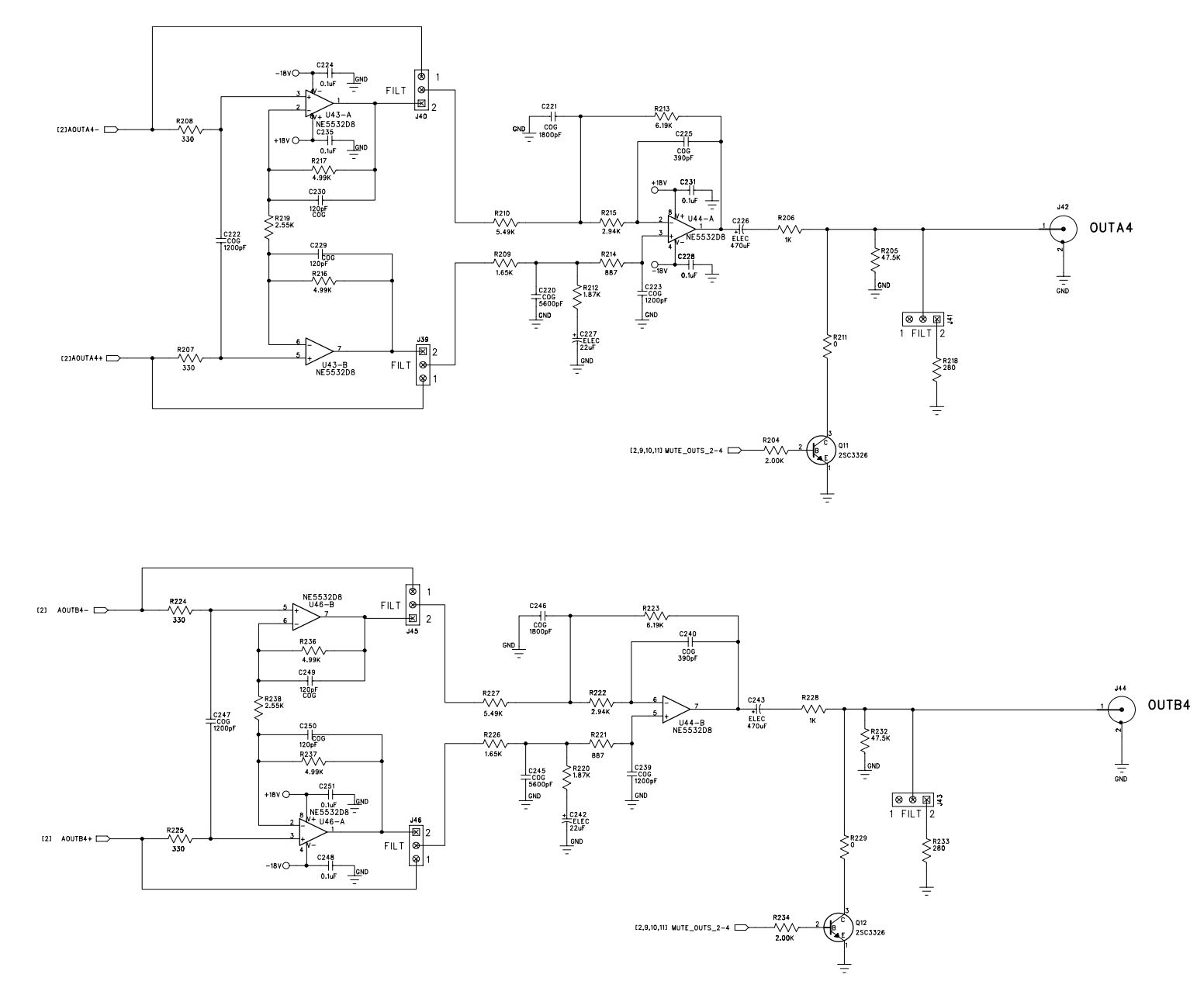

Figure 15. Analog Outputs A4 and B4